Mr ROTH

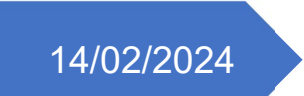

# Compte rendu TP6

PRTG – Supervision - Monitoring

TEWES Arnaud BTS SIO SISR 1ÈRE ANNÉE

## 1. Introduction

PRTG (Paessler Router Traffic Grapher) est un outil de supervision et de surveillance puissant, utilisé notamment en entreprise. Il permet de surveiller et de superviser la qualité de service en installant des capteurs (ou sondes) sur des équipements (serveurs, ordinateurs, routeurs, switchs, etc.), en collectant des données réseau et en générant des alertes en cas de problème.

Cet outil permet de vérifier en temps réel que l'ensemble des équipements de notre réseau fonctionne correctement. Il intègre un système d'alarme intégré personnalisable comme nous le souhaitons, qui permet de nous avertir par courriel, notification push ou SMS de différentes erreurs, défaillances système ou réseau, ou lorsqu'un équipement aura atteint un seuil défini (exemple : espace disque libre inférieur à 10% -> alerte).

PRTG utilise principalement les technologies WMI et SNMP :

- SNMP (Simple Network Management Protocol) : SNMP est un protocole de surveillance largement utilisé qui permet de superviser et de gérer une grande variété d'équipements sur les réseaux TCP/IP (tels que des switchs réseau, routeurs, pare-feu, imprimantes, etc.). Cette technologie est moins gourmande que WMI.
- WMI (Windows Management Instrumentation) : WMI est la technologie de base de Microsoft pour la surveillance et la gestion des systèmes Windows. PRTG l'utilise pour accéder aux données de divers paramètres de configuration Windows et à des valeurs d'état système.

PRTG peut également créer des sondes en se servant d'autres protocoles comme :

- ICMP (Internet Control Message Protocol) : Plus connu sous le nom de Ping, pour vérifier la disponibilité des appareils sur le réseau.
- Packet Sniffing : Cette méthode permet à PRTG d'analyser le trafic réseau en détail.
- Compteurs de performance : PRTG peut utiliser des compteurs de performance pour surveiller les systèmes Windows. L'avantage de PRTG est qu'il est gratuit jusqu'à 100 capteurs (un capteur étant une sonde qu'on installe pour surveiller un point précis).

Dans mon entreprise, nous utilisons PRTG sur les serveurs de nos clients principalement grâce à la technologie « iLo » des serveurs. Ce dernier est affiché sur un écran dans le helpdesk et nous permet de surveiller les serveurs et autres équipements en temps réel d'un simple coup d'œil. Nous avons bien évidemment des notifications lorsque ce dernier recense une erreur.

#### Prérequis :

- Système d'exploitation : Windows Server 2022, Windows Server 2019, Windows Server 2016, Windows 11 ou Windows 10.
- RAM : Environ 150 KB de RAM par capteur. En général, il est recommandé au moins 1 cœur de CPU supplémentaire et 1 Go de RAM pour chaque 1 000 capteurs supplémentaires.
- Espace disque : Environ 200 KB d'espace disque par capteur par jour.
- Des équipements compatibles SNMP ou WMI.

En fonction du nombre de capteurs que vous prévoyez d'utiliser, voici les recommandations pour l'installation du serveur central PRTG : Jusqu'à 500 capteurs : 4 cœurs de processeur, 4 Go de RAM, 100 Go d'espace disque. Jusqu'à 1 000 capteurs : 6 cœurs de processeur, 6 Go de RAM, 500 Go d'espace disque. Jusqu'à 2 500 capteurs : 8 cœurs de processeur, 8 Go de RAM, 750 Go d'espace disque. Jusqu'à 5 000 capteurs : 8 cœurs de processeur, 12 Go de RAM, 1 000 Go d'espace disque. Jusqu'à 10 000 capteurs : 10-12 cœurs de processeur, 16 Go de RAM, 1 500 Go d'espace disque.

Dans ce TP, j'ai procédé à l'installation de PRTG, et à la mise en place de sondes WMI et ICMP sur notre serveur Active Directory (étant en labo de test pour ma formation, je n'ai pas d'équipements SNMP disponibles pour créer des sondes sur ce dernier).

# 2. Installation et procédé pas à pas

Dans un premier temps, il faudra télécharger l'exécutable d'installation de PRTG sur le site officiel et commencer l'installation. PRTG nous fournit une clé de licence gratuite directement intégré à l'exécutable pour nos 100 capteurs gratuits

| ↓     ↓     ↓     Téléchargem       Fichier     Accueil     Partage                                   | e Affichage                                                 |                                |                     | -                       | ×<br>~ ? |
|----------------------------------------------------------------------------------------------------|-------------------------------------------------------------|--------------------------------|---------------------|-------------------------|----------|
| ← → · ↑ 🖡 « Disque                                                                                    | e local (C:) > Utilisateurs > Administrateur > Té           | léchargements                  | ע פche              | rcher dans : Télécharge | m 🔎      |
| Accès rapide     Bureau     International Argements     Téléchargements     Societation     Documents | Nom Nom Nom Nom Nom Nom Nom Nom Nom Nom                     | Modifié le<br>20/03/2024 08:41 | Type<br>Application | Taille<br>352 205 Ko    |          |
| E Images *<br>Ce PC<br>Lecteur de DVD (D:) S<br>Réseau                                                | Veuillez sélectionner la lang<br>l'assistant d'installation | ue qui sera utilisée           | > par               |                         |          |
|                                                                                                    |                                                             | OK Annu                        | ler                 |                         |          |
| 1 élément                                                                                             |                                                             |                                |                     |                         |          |

Ensuite, il faut indiquer sur quelle adresse mail nous voulons recevoir les notifications et alertes importantes

| Installation - PRTG Ne                                               | work Monitor                                                                                                    |                                                                                                    | -                            |                        | ×   |
|----------------------------------------------------------------------|----------------------------------------------------------------------------------------------------|----------------------------------------------------------------------------------------------------|------------------------------|------------------------|-----|
| Votre adresse en                                                     | nail                                                                                                    |                                                                                                    |                              | PAESSLER               | 0   |
| Fournissez les                                                       | informations suivantes pour po                                                                                                    | ursuivre l'installation                                                                                                  |                              | MONIT                  | ORI |
| Saisissez votre<br>vous alerter lo<br>ou des problé                  | adresse e-mail. PRTG enverra à<br>rsque les capteurs de votre insta<br>nes critiques du système.                                                | cette adresse des notification<br>allation détectent des pannes,                                                         | s importan<br>des valeurs    | tes pour<br>s suspecte | es, |
| Votre adress                                                         | email :                                                                                                    |                                                                                                    |                              |                        | _   |
| amadamesi                                                            |                                                                                                    |                                                                                                    |                              |                        |     |
|                                                                      | ginancon                                                                                                    |                                                                                                    |                              |                        |     |
| Paessler vous                                                        | enverra également à cette adres                                                                                                    | sse des informations sur nos pr                                                                                          | roduits et se                | ervices.               |     |
| Paessler vous<br>Vous pouvez<br>privacy@paes                         | enverra également à cette adres<br>tout moment vous désinscrire (<br>sler.com. Nous protégeons vos (                                            | sse des informations sur nos pr<br>de la réception de ces informa<br>données personnelles.                               | oduits et se<br>tions en éc  | ervices.<br>rivant à   |     |
| Paessler vous<br>Vous pouvez<br>privacy@paes<br><u>Consultez not</u> | enverra également à cette adres<br>tout moment vous désinscrire é<br>sler.com. Nous protégeons vos é<br><u>e politique de confidentialité p</u> | sse des informations sur nos pr<br>de la réception de ces informa<br>données personnelles.<br><u>our en savoir plus.</u> | oduits et se<br>tions en éc  | ervices.<br>rivant à   |     |
| Paessler vous<br>Vous pouvez<br>privacy@paes<br><u>Consultez not</u> | enverra également à cette adres<br>tout moment vous désinscrire e<br>sler.com. Nous protégeons vos e<br>e politique de confidentialité p        | sse des informations sur nos pr<br>de la réception de ces informa<br>données personnelles.<br>our en savoir plus.        | oduits et se<br>tions en éc  | ervices.<br>rivant à   |     |
| Paessler vous<br>Vous pouvez a<br>privacy@paes<br>Consultez not      | enverra également à cette adres<br>tout moment vous désinscrire (<br>sler.com. Nous protégeons vos (<br><u>e politique de confidentialité p</u> | sse des informations sur nos pr<br>de la réception de ces informa<br>données personnelles.<br><u>our en savoir plus.</u> | oduits et se<br>tions en éc  | ervices.<br>rivant à   |     |
| Paessler vous<br>Vous pouvez<br>privacy@paes<br><u>Consultez not</u> | enverra également à cette adres<br>tout moment vous désinscrire (<br>sler.com. Nous protégeons vos (<br><u>e politique de confidentialité p</u> | sse des informations sur nos pr<br>de la réception de ces informa<br>données personnelles.<br>our en savoir plus.        | roduits et se<br>tions en éc | ervices.<br>rivant à   |     |
| Paessler vous<br>Vous pouvez a<br>privacy@paes<br>Consultez not      | enverra également à cette adres<br>tout moment vous désinscrire e<br>sler.com. Nous protégeons vos e<br>e politique de confidentialité p        | sse des informations sur nos pr<br>de la réception de ces informa<br>données personnelles.<br>our en savoir plus.        | oduits et se<br>tions en éc  | ervices.<br>rivant à   |     |

Dans mon cas, j'utilise l'installation personnalisée pour pouvoir configurer comme je le souhaite mes préférences d'installation

| Installation - PRTG Network Monitor                                                                                                    | ×                 |
|----------------------------------------------------------------------------------------------------|-------------------|
| Mode d'installation                                                                                                    |                   |
| Choisissez entre le mode d'installation rapide ou personnalisé.                                                                                                  |                   |
| ○ Rapide (rec <mark>o</mark> mmandé)                                                                                                    |                   |
| - Utilise le répertoire d'installation et le répertoire de données par défaut                                                                                    |                   |
| <ul> <li>Execute immediatement une decouverte automatique du réseau en utilis<br/>protocoles standard (ICMP, SNMP, et autres)</li> </ul>                         | santies           |
| - Affiche tous les équipements disponibles après le lancement de l'applica                                                                                       | ation             |
| - Modifiez la configuration du système de supervision aussi plus tard dans                                                                                       | Finterface PRIG.  |
| Personnalisé                                                                                                    |                   |
| <ul> <li>Choissisez manuellement le répertoire d'installation et le répertoire de d</li> <li>Configurez ou passez la découverte automatique du réseau</li> </ul> | lonnées           |
| - Modifiez la configuration du système de supervision aussi plus tard dans                                                                                       | l'interface PRTG. |
|                                                                                                    |                   |
|                                                                                                    |                   |
|                                                                                                    |                   |
|                                                                                                    |                   |
|                                                                                                    |                   |
|                                                                                                    |                   |

Il faudra maintenant indiquer dans quel répertoire nous voulons installer PRTG (les chemins par défaut sont très bien si aucun besoins particulier)

| VORK |
|------|
| VORK |
| VORK |
|      |
|      |
|      |
|      |
|      |
|      |
| _    |
|      |
|      |
| er   |
|      |

Il faut ensuite choisir si nous voulons une découverte automatique de nos équipements sur notre réseau. Étant sur la version d'essai et n'ayant que 100 capteurs, c'est déconseillé. Nous ajouterons nos capteurs manuellement

| N Installation - PRTG Network Monitor                                                                                                    | - 🗆 X                    |   |
|----------------------------------------------------------------------------------------------------|--------------------------|---|
| Découverte automatique                                                                                                    |                          | ſ |
| Choisissez si vous souhaitez exécuter une découverte automatique de votre réseau                                                                                                    | u. NETWORK<br>MONITOR    |   |
|                                                                                                    |                          |   |
| Exécuter la découverte automatique                                                                                                    |                          |   |
| PRTG peut exécuter une découverte automatique de vos sous-réseaux immédiater<br>l'installation. Vous pouvez ensuite commencer à mettre en place votre supervision<br>équipements détectés dans votre réseau. | ment après<br>1 avec les |   |
| Vous pouvez ensuite commencer à mettre en place votre supervision avec les équi<br>détectés dans votre réseau.                                                                                               | ipements                 |   |
| O Exécuter la découverte automatique                                                                                                    |                          |   |
| Passer la découverte automatique                                                                                                    |                          |   |
|                                                                                                    |                          |   |
|                                                                                                    |                          |   |
|                                                                                                    |                          |   |
| www.paessler.com                                                                                                    | Annuler                  |   |

L'installation se lance ensuite et à la fin de cette dernière, un navigateur se lance directement sur la page de gestion de PRTG (le nom d'utilisateur et le mot de passe sont : prtgadmin – prtgadmin par défaut. À modifier impérativement)

| Téléchargez PRTG   Merci de tél × S Bienvenue   PRTG Network Mor                                                | +                                                                                                    | - 0 X     |
|----------------------------------------------------------------------------------------------------|----------------------------------------------------------------------------------------------------|-----------|
| ← → C () 127.0.0.1/public/login.htm?loginurl=%2Fgroup.htm%3                                                     | id%3D0%26tabid%3D1&errorid=0                                                                                                    | ☆ 🕹 🖬 😩 : |
| PRTG N<br>Nom d'utili<br>programm<br>Mot de pas<br>programm<br>• Vous avez o<br>• Besoin d'aid<br>• Télécharger | Exercision contraction of the second second |           |

Nous arrivons sur la page d'accueil de PRTG. Par défaut, nous aurons déjà une sondé locale installé, celle de notre serveur central (ou est installé PRTG)

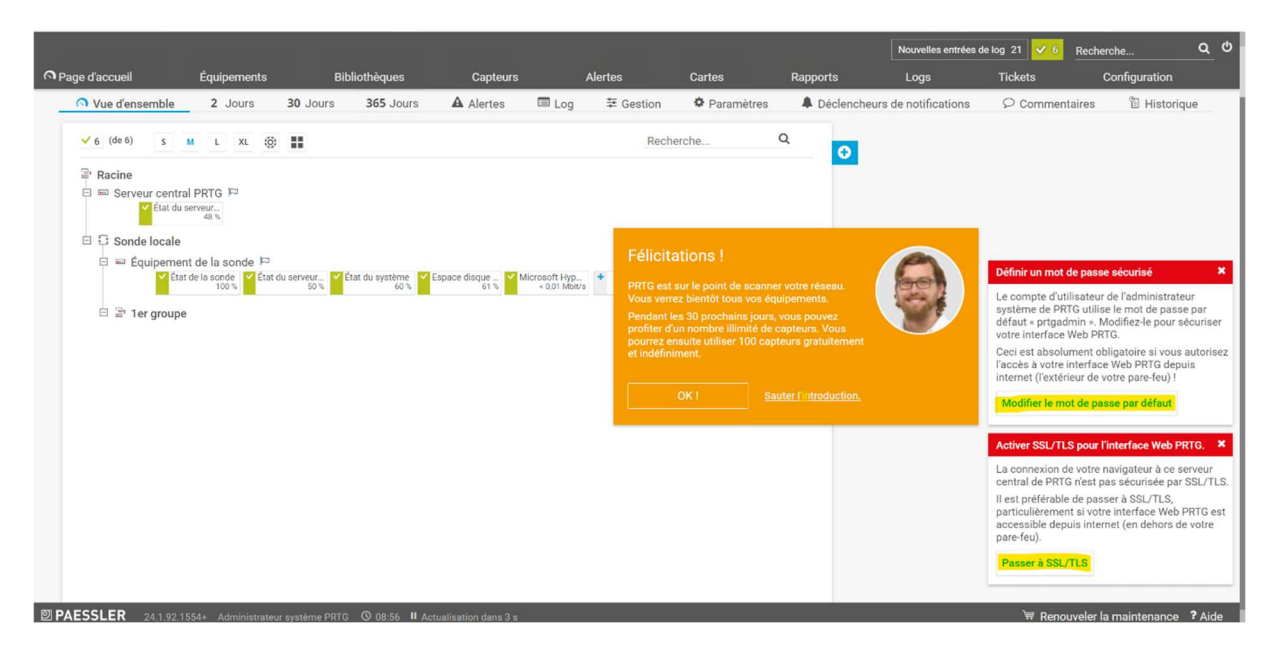

Il faudra dans un premier temps modifier le mot de passe administrateur de PRTG, et activer SSL pour la connexion à PRTG (pour que les échanges entre les différents clients et le serveur PRTG soit chiffrer)

Cela fait, il faudra maintenant ajouter un nouveau capteur. Cliquez en haut de la page sur « capteur », et sur « ajouter un capteur ».

|                           |                                                         |                  |                                  |          |        |              |                         | Nouvell        | les entrées de | a log 2 🗸 6 🛛 R | echerche               |
|---------------------------|---------------------------------------------------------|------------------|----------------------------------|----------|--------|--------------|-------------------------|----------------|----------------|-----------------|------------------------|
| e d'accueil Équip         | ements Bibliothèq                                       | ues              | Capteurs Alertes                 |          | Cartes | Rap          | ports                   | Logs           |                | Tickets         | Configuration          |
| apteurs                   |                                                         |                  | Tous                             |          |        |              |                         |                |                |                 |                        |
| Capteurs                  |                                                         |                  | Ajouter un capteur               |          |        |              |                         |                |                |                 |                        |
|                           |                                                         |                  | Capteurs favoris                 |          |        |              |                         |                |                |                 | Afficher les filtres Y |
|                           |                                                         |                  | Listes top 10                    | >        |        |              |                         |                |                |                 | Andres teo miteo       |
| Capteur ≑                 | Sonde, Groupe,<br>Équipement ≑                          | Statut ≑         | Selon la valeur actuelle         | >        |        | Graphique    |                         | Priorité 👻     | Fav. 🗘         | Impact perf.    |                        |
| ttat de la sonde          | Sonde locale (Sonde locale) »                           | Erreur           | Selon le statut actuel           | >        | (Déco  | État         | 100 %                   | ****           | q              | 100             |                        |
| 🗹 État du serveur central | Sonde locale (Sonde locale) »                           | ок               | Par Type                         | >        |        | État         | 54%                     | ****           | щ              |                 |                        |
| État du serveur centra    | E Serveur central PRTG                                  | ок               | Par Balise                       | >        |        | État         | 53 %                    | ****           | щ              | 100             |                        |
| 🗹 État du système         | Sonde locale (Sonde locale) »                           | ок               | Selon l'impact sur les performan | ces >    |        | État         | 75%                     | *****          | q              | 100             |                        |
| Espace disque libre       | Equipement de la sonde                                  | OK               | Référence croisée                | >        |        | Espace dispo | 61 %                    | ****           | (C)            | 11              |                        |
|                           | Equipement de la sonde                                  | on               | Afficher les données historiques |          |        |              |                         |                |                |                 | _                      |
| Microsoft Hyper-V Ne      | Sonde locale (Sonde locale) »<br>Equipement de la sonde | ок               | Vue d'ensemble des capteurs sir  | nilaires |        | Total <      | 0,01 Mbit/s             | ★★☆☆☆          | caj            |                 |                        |
|                           |                                                         |                  | << < 1 à 6 su                    | r 6 > >  |        |              |                         | N              | lenu systèr    | ne PRTG         |                        |
|                           |                                                         |                  |                                  |          |        |              | ctualiser<br>éfinir con | nme page d'acc | cueil          |                 |                        |
| SSLER 24.1.92.1554+ Ad    | lministrateur système PRTG 🛛 09                         | :02 II Actualisa | ition dans 8 s                   |          |        | F            | ermeture                | de session     |                |                 | 3                      |

On va maintenant nous demander si l'équipement existe déjà. Etant donné que c'est une nouvelle installation, il faudra cliquer sur « créer un nouvel équipement » pour créer le nouvel équipement que l'on veut surveiller

| outer un capteur                                                                                                    |                                                                                                    |     |  |  |  |  |
|----------------------------------------------------------------------------------------------------|----------------------------------------------------------------------------------------------------|-----|--|--|--|--|
| Annuler                                                                                                    |                                                                                                    |     |  |  |  |  |
| Sélectionner un équipement auquel<br>ajouter le nouveau capteur                                                                                                | <ul> <li>Créer un nouvel équipement</li> <li>Ajouter un capteur à un équipement</li> </ul>                          |     |  |  |  |  |
|                                                                                                    |                                                                                                    |     |  |  |  |  |
| Ajouter un équipement                                                                                                    |                                                                                                    | ×   |  |  |  |  |
| Ajout d'équipements<br>Dans PRTG, les équipements peuvent contenir un ou plusieurs cap<br>capteurs peuvent utiliser différents paramètres hérités tels que les | ateurs. Ils sont réunis en groupes. Les équipements et leurs<br>s intervalles ou les informations d'identification. |     |  |  |  |  |
| Sélectionner un groupe dans la liste                                                                                                    |                                                                                                    | - 1 |  |  |  |  |
| Sélectionnez un groupe dans la liste. Vous pouvez créer des<br>bouton droit sur un groupe de l'arborescence des équipeme<br>menu contextuel.                   | s équipements plus rapidement en cliquant avec le<br>ents et en sélectionnant <b>Ajouter un équipement</b> dans le  |     |  |  |  |  |
| Recherche Q                                                                                                    |                                                                                                    | . 1 |  |  |  |  |
| à ∰ Racine                                                                                                    |                                                                                                    |     |  |  |  |  |
| 🛦 📴 Sonde locale                                                                                                    |                                                                                                    |     |  |  |  |  |
| ៉ែក្លា 1er groupe                                                                                                    |                                                                                                    |     |  |  |  |  |
| 上 <b>运 1er groupe</b>                                                                                                    |                                                                                                    |     |  |  |  |  |
| 上篇 1er groupe                                                                                                    |                                                                                                    |     |  |  |  |  |
| 上篇 1er groupe                                                                                                    |                                                                                                    |     |  |  |  |  |

Cela fait, il faudra configurer notre nouvel équipement en lui mettant un nom, en indiquant son adresse IP (si elle n'est pas fixe, nous pouvons le configurer avec son nom DNS) et lui choisir une icône pour mieux le retrouver.

| ljouter ι           | un équipe               | ment au <u>c</u> | Jroupe 1ei | r groupe   |       |       |      |         |      |     |
|---------------------|-------------------------|------------------|------------|------------|-------|-------|------|---------|------|-----|
| Paramé<br>Nom de l' | étrages (<br>équipement | de base<br>t 0   | de l'équ   | ipement    |       |       |      |         |      |     |
| Version IF          | 5 0                     |                  |            |            |       |       |      |         |      |     |
| IPv4                | (par défaut             | )                |            |            |       |       |      |         |      |     |
| O IPv6              |                         |                  |            |            |       |       |      |         |      |     |
| Adresse I           | Pv4/Nom D               | NS 🔍             |            |            |       |       |      |         |      |     |
| SRV-V-FS            | S-AT                    |                  |            |            |       |       |      |         |      |     |
| Balises 0           |                         |                  |            |            |       |       |      |         |      |     |
| 0                   |                         |                  |            |            |       |       |      |         |      |     |
| nform<br>Icône de l | ation su<br>l'équipemen | pplémei<br>it ®  | ntaire su  | ır l'équip | ement |       |      |         |      |     |
| •••                 |                         |                  |            |            |       | 00    |      | 0       |      |     |
| 0                   | O ₪<br>O ℗              |                  |            | O 回        | 0     |       |      | 0       |      |     |
| 0 x                 | 0 🖾                     | 0                | O seeco    | 07         | 0     | 0 🗉   | 00   | O 🔺     | 0 🗹  |     |
| 0 🐶                 | 0 8                     | 0                | 08         | 0          | 0 🔛   | Conce | O C  | 0 😁     | 0 🖸  |     |
| ( ) EMC             | () (PSON                | ()               | () relitso | ()         |       | ()    | () 💇 | ( ) 18M | () 🥶 | OK- |

Nous laissons toujours la découverte automatique désactivée car nous sommes sur la version gratuite et n'avons que 100 capteurs disponibles. Cela évite d'avoir des capteurs non voulus. Nous allons également devoir nous authentifier étant donné que nous travaillons sur un système Windows.

| Ajouter un équipement au groupe 1er group        | be                                                     | )  |
|--------------------------------------------------|--------------------------------------------------------|----|
| identification d'équipements et déco             | ouverte automatique                                    |    |
| Niveau de la découverte automatique 🔍            |                                                        |    |
| Pas de découverte automatique (par défaut)       |                                                        |    |
| O Découverte automatique par défaut (recomman    | ndé)                                                   |    |
| O Découverte automatique détaillée               |                                                        |    |
| O Découverte automatique à partir de modèles d'é | équipement spécifiques                                 |    |
| informations d'identification pour sy            | vstèmes Windows                                        |    |
| hériter de 🔚 1er groupe (Nom de domaine ou d'or  | rdinateur: <vide>, Nom d)</vide>                       |    |
| Nom de domaine ou d'ordinateur 🖲                 |                                                        |    |
| AT.local                                         |                                                        |    |
| Nom d'utilisateur 🖲                              |                                                        |    |
| administrateur                                   |                                                        |    |
| Mot de passe 🖲                                   |                                                        |    |
|                                                  |                                                        |    |
| informations d'identification pour le            | s systèmes Linux/Solaris/macOS (SSH/WBEM)              |    |
| hériter de rein 1er groupe                       | (Nom d'utilisateur; <vide>, Méthode d'authenti)</vide> |    |
|                                                  | Appular                                                | ov |

Nous voyons apparaître notre serveur sur la page de PRTG, et en cliquant sur ajouter un capteur, nous allons pouvoir choisir dans la liste le protocole WMI (ayant ajouté un serveur Windows à surveiller)

| Chapter consult       Explayments       Deblethelgues       Capter       Part of the second of the second of the sec                                      |                                                                                                    |                                |                                                  |                                |                |            |                 |                   | Nouvelles entrées de log 9 🗹 6                                                                                           | Recherche                                                                                                    | م ڻ    |
|----------------------------------------------------------------------------------------------------|----------------------------------------------------------------------------------------------------|--------------------------------|--------------------------------------------------|--------------------------------|----------------|------------|-----------------|-------------------|----------------------------------------------------------------------------------------------------|----------------------------------------------------------------------------------------------------|--------|
| Composition       Description         Sector       2 Jours       30 Jours       365 Jours       A Alertes       Log       26 Gestion       P Paramètes       Declencheurs de notifications       Commentations       I Historique         Image: Sector       Image: Sector       Image: Sector       Rechercheurs       Image: Sector       Image: Sector       Image:                                                                                                    | A Page d'accueil                                                                                                    | Équipements                    | Bibliothèques                                    | Capteurs                       | Alertes        | Cartes     | Rapports        | Logs              | Tickets                                                                                                    | Configuration                                                                                                    |        |
| Total and the state of the state of the | # Équipements                                                                                                    |                                |                                                  |                                |                |            |                 |                   |                                                                                                    |                                                                                                    |        |
| • Vood densemble       2 Jours       30 Jours       55 Jours       A letes       In log       2 Bestion       • Parameters       • Dedenheurs de notificacion       • Commentaires       • Historique                                                                                                    | Groupe Racine                                                                                                    |                                |                                                  |                                |                |            |                 |                   |                                                                                                    | ▶ 11 🗄 🖂                                                                                                    | 0 ·    |
|                                                                                                    | O Vue d'ensemb                                                                                                    | 2 Jours                        | 30 Jours 365 Jours                               | Alertes                        | I Log ∓ Gestio | n 🌼 Paramè | ètres 🐥 Déclenc | heurs de notifica | ations $\wp$ Commentaire                                                                                                 | s 🕲 Historiq                                                                                                    | ue     |
| Descuede ST FR 2/10/1524. Administrative survives 97/2 @ 2012 II Annulation data 19 -                                                                                                    | ✓ 6 (def) 5 Racine Im Serveur centre Im Serveur centre Im Serveu | M L XL S III                   | 2 Elai du systeme<br>35 V<br>overte autorialique | Morseot Hyp.<br>eon door<br>ap | SF UN<br>Inur  | R          | achercheQ       |                   | Find out how to make the most of your PRTC experience.<br>MASTER YOUR TRIAL Statu: Intervalle par défaut: ID: OAcuter un | OK<br>OD secondes<br>e0<br>Copter<br>Copter<br>C | 32     |
| T Kenouverer la maintenance ( Alce                                                                                                    | 24.1.92.1                                                                                                    | 554+ Administrateur système PR | TG 09:19 II Actualisation dans 18                | 18                             |                |            |                 |                   | ₩ Rer                                                                                                    | ouveler la maintenance                                                                                                    | ? Aide |

Nous sélectionnons également quel capteur nous voulons installer

|                                                |                                              |                         |                             |                            |                 |                  |                          |                  | Nouvelles entrées de log 9      | Recherche                  | ۹        |
|------------------------------------------------|----------------------------------------------|-------------------------|-----------------------------|----------------------------|-----------------|------------------|--------------------------|------------------|---------------------------------|----------------------------|----------|
| ge d'accueil                                   | Équipements                                  | Bibliothèqu             | ues Capteu                  | rs Alertes                 | Carte           | es               | Rapports                 | Logs             | Tickets                         | Configuration              |          |
|                                                |                                              | Que peut-on supe        | erviser?                    |                            | Type de s       | ystème cibl      | e ?                      |                  |                                 |                            |          |
|                                                |                                              | ODisponibilité          | O Utilisation CPU           | O Paramètres du matériel   | O Windows       | Ć                | ) Stockage et serveur de | fichier Services |                                 |                            |          |
|                                                |                                              | O Bande passante/trafic | OUtilisation du disque      | O Infrastructure du réseau | CLinux/mac0     | is C             |                          |                  |                                 |                            |          |
|                                                |                                              | O Vitesse/Performance   | O Utilisation de la mémoire | Capteurs personnalisés     | O OS de virtual | lisation C       |                          |                  |                                 |                            |          |
|                                                |                                              |                         | Techn                       | ologie utilisée ?          |                 |                  |                          |                  |                                 |                            |          |
|                                                |                                              |                         | O Ping                      | Онтт                       |                 | O PowerShell     |                          |                  |                                 |                            |          |
|                                                |                                              |                         | ⊖ SNMP                      | Ossh                       |                 | O Récepteur de n |                          |                  |                                 |                            |          |
|                                                |                                              |                         | () WMI                      | O Renit                    |                 |                  |                          |                  |                                 |                            |          |
|                                                |                                              |                         | O Compt                     | eurs de performance OProte |                 |                  |                          |                  |                                 |                            |          |
|                                                |                                              |                         |                             |                            |                 |                  |                          |                  |                                 |                            |          |
|                                                |                                              |                         |                             |                            |                 |                  |                          | > Vous reche     | rchez d'autres types de capteur | s ? Consultez PRTG Sen     | isor Hub |
| < Annuler la créatio                           | n de capteur                                 |                         |                             |                            |                 |                  |                          |                  |                                 |                            |          |
|                                                |                                              | Decharaba O T           |                             |                            |                 |                  | 46 Turner                | la anntaura d    | in an iblan                     |                            |          |
|                                                |                                              | Recherche 🔾 Ta          |                             |                            | 1               |                  | 46 Types of              | de capteurs d    | isponibles                      |                            |          |
|                                                |                                              |                         |                             |                            |                 |                  |                          |                  |                                 |                            |          |
| Types de capi                                  | teurs les plus                               | utilisés                |                             |                            |                 |                  |                          |                  |                                 |                            |          |
| Capacité disponib                              | le de multiples 2                            |                         |                             |                            |                 |                  |                          |                  |                                 |                            |          |
| disques (WMI)                                  |                                              |                         |                             |                            |                 |                  |                          |                  |                                 |                            |          |
| Supervise l'espace li<br>lecteurs de disque lo | bre d'un ou plusieurs<br>icaux (un canal par |                         |                             |                            |                 |                  |                          |                  |                                 |                            |          |
| disque)                                        |                                              |                         |                             |                            |                 |                  |                          |                  |                                 |                            |          |
| Des informations d'ider                        | tification valides pour                      |                         |                             |                            |                 |                  |                          |                  |                                 |                            |          |
| dans les paramètres de<br>groupe parent.       | l'équipement ou du                           |                         |                             |                            |                 |                  |                          |                  |                                 |                            |          |
|                                                | 0                                            |                         |                             |                            |                 |                  |                          |                  |                                 |                            |          |
|                                                |                                              |                         |                             |                            |                 |                  |                          |                  |                                 |                            |          |
| The second second                              |                                              | T                       |                             |                            |                 |                  |                          |                  |                                 |                            |          |
| CCL ED                                         | alchobil                                     |                         | and the state of a          |                            |                 |                  |                          |                  | ر سر                            | Den overeler le meinten en |          |

Nous pouvons laisser le paramétrage par défaut qui convient parfaitement et cliquer sur créer

| Ajouter un capteur à l'équipement SRV                                          | /-V-FS-AT [SRV-V-FS-/          | AT]                                     | Ajouter une carte |  |   | (Étape 2 à 2) |
|--------------------------------------------------------------------------------|--------------------------------|-----------------------------------------|-------------------|--|---|---------------|
| < Annuler                                                                      |                                |                                         |                   |  |   |               |
| Paramètres de base du capteur                                                  | Nom du capteur 🖲               | Espace disque libre (plusieurs lecteurs | s)                |  |   |               |
|                                                                                | Balises parentes <sup>()</sup> |                                         |                   |  |   |               |
|                                                                                | Balises <sup>()</sup>          | diskspacesensor × wmidiskspace          | sensor X O        |  |   |               |
|                                                                                | Priorité                       | ****                                    |                   |  |   | Créer         |
| Sélection de lecteur                                                           | Lecteurs <sup>()</sup>         | Tous                                    |                   |  | v |               |
| Intervalle d'analyse                                                           |                                |                                         |                   |  |   |               |
| hériter de<br>163359/4/45-AT<br>(Intervalie d'analyse: 60 secondes, Mettre le) |                                |                                         |                   |  |   |               |
|                                                                                |                                |                                         |                   |  |   |               |
|                                                                                |                                |                                         |                   |  |   |               |

Nous pouvons maintenant vérifier l'espace disque en cliquant sur le capteur que nous venons de créer dans notre liste.

|                  |                                                                                                    |                                 |                           |             |              |               |                      | Nouvelles entrées de log 12 🗸                                                                                                    | Recherche                                                                                                    | Q (0 |
|------------------|----------------------------------------------------------------------------------------------------|---------------------------------|---------------------------|-------------|--------------|---------------|----------------------|----------------------------------------------------------------------------------------------------|----------------------------------------------------------------------------------------------------|------|
| O Page d'accueil | Équipements                                                                                                    | Bibliothèques                   | Capteurs                  | Alertes     | Cartes       | Rapports      | Logs                 | Tickets                                                                                                    | Configuration                                                                                                    |      |
| # Équipements    |                                                                                                    |                                 |                           |             |              |               |                      |                                                                                                    |                                                                                                    |      |
| Groupe Racine    |                                                                                                    |                                 |                           |             |              |               |                      |                                                                                                    | × II (£ 6                                                                                                    | 10.  |
| O Vue d'ensemble | e 2 Jours                                                                                                    | 30 Jours 365 Jours              | Alertes                   | ⊟ Log 莘 Ges | tion 🌣 Param | ètres 🐥 Décle | encheurs de notifica | ations 🖓 Commentaire                                                                                                    | is 🔋 Histor                                                                                                    | ique |
| Pactosee         | A L A ANDERSON OF A CONTRACTOR OF A CONTRACTOR OF A CONTRACTOR A CONTRACTOR A CONTR | C for d a system C fagoe diage. | Morseal ing.<br>esciolara | Set ut      | Р            | iecherche     | Q 0                  | We feel like there is a right license waiting just for you. CONTINUE DRTG JOLISMY Strut: Intervale part defaut: To: COntinue DRTG JOLISMY CONTINUE DRTG JOLISMY CONTINUE DRTG JO | OK<br>GD accordes<br>30<br>Capations<br>Capations<br>C |      |

|                                                                |                 |                                                    |                                |                      |              |             | Nou                              | velles entrées de log 12                                    | 7 9 Recherche                      |       |
|----------------------------------------------------------------|-----------------|----------------------------------------------------|--------------------------------|----------------------|--------------|-------------|----------------------------------|-------------------------------------------------------------|------------------------------------|-------|
| d'accueil Équ                                                  | ipements        | Bibliothèques                                      | Capteurs                       | Alertes              | Cartes       | Rapports    | Logs                             | Tickets                                                     | Configuration                      |       |
| ipements Sonde locale •<br><i>Dteur</i> Espace disque li<br>OK | bre (plusieur   | RV-V-FS-AT · Espace disqui<br>'s lecteurs) · ***** | e libre (plusieurs lecteurs) 🍷 |                      |              |             |                                  |                                                             | II 🖨 S                             | 9 Q   |
| Vue d'ensemble 🤲 🕬 🛛                                           | lonnées en temp | s réel 2 Jours 30                                  | Jours 365 Jours                | 🛋 Données historique | es 🖾 Log 🌼 P | aramètres 🚺 | Déclencheurs de notific          | comm                                                        | nentaires 🛛 🕄 Histo                | oriqu |
| pace disponible C:                                             |                 | Octets libres C: Tot                               | al<br>co                       |                      |              |             | Find o<br>most o<br>experi       | ut how to make th<br>of your PRTG<br>ence.<br>ER YOUR TRIAL |                                    | 0 0   |
| 1% 0%                                                          | 100 %           |                                                    |                                |                      |              |             | Dernière<br>Dernière<br>Dernière | analyse: 1 s<br>IK: 1 s<br>erreur:                          |                                    |       |
| Canal 🗸                                                        | ID ©            | Dernière<br>valeur ©                               | Minimum                        | 0                    | Maximum ¢    |             | Disponib<br>Temps m<br>Couvertu  | ilité: 100,000<br>nort: 0,00003<br>rre: 100%                | 10%<br>5                           |       |
| Espace disponible C:                                           | 5               | 60 %                                               | 60                             | 36                   | 62 %         | .º          | Type de l                        | capteur: Capacit<br>disques                                 | e disponible de multiples<br>(WMI) |       |
| Octets libres C:                                               | 4               | 30 Go                                              | 30 0                           | 30                   | 31 Go        | .o          | Impact s<br>performa             | ur les                                                      |                                    |       |
| Temps mort                                                     | -4              |                                                    |                                |                      |              | .0          | Dépenda                          | nce: Parent                                                 |                                    |       |
| Total                                                          | -1              | 30 Go                                              | 30 0                           | 30                   | 31 Go        | °•          | Autonom<br>ID:                   | 10 s<br>10: Non<br>#2051                                    |                                    |       |
| Capteurs similaire                                             | es              |                                                    |                                |                      |              |             | 60 Gra<br>50 Gra<br>40 35 -      | aphique en temp                                             | s réel, 2 heures                   | 0,0 N |
| Cimilitude                                                     |                 | Canal                                              |                                | Canal eim            | Italaa       |             |                                  |                                                             |                                    |       |

Nous allons pouvoir également mettre en place un déclencheur de notifications, pour éviter de devoir surveiller en temps réel tous nos capteurs. L'idée étant d'être prévenu en amont si nous avons un souci sur une de nos machines.

Dans notre cas, nous allons installer un déclencheur sur seuil (nous avons aussi la possibilité d'en activer un sur état). Il faudra cliquer sur « ajouter un déclencheur sur seuil » à droite de cette même page.

| per de coule<br>per de coule<br>p | Equipamenta       Rabiditabagues       Captours       A lattes       Cartles       Rapports       Logs       Todets       Configuration         nde locale * 1er groupe * SRV-VFSAT * Epsace diaque libre (plusieurs lecteurs) *       Espace diaque libre (plusieurs lecteurs) *       III 2015         nde locale * 1er groupe * SRV-VFSAT * Epsace diaque libre (plusieurs lecteurs) *       III 2015       IIII 2015         mble *****       0 Jours       365 Jours       Im Données historiques       Im Log       A Déclencheurs de notifications       Commentaires       IIII 2015         heurs de notifications       Type * Règle       Im Données historiques       Im Log       A Déclencheurs de notifications       Opparter un déclencheurs         i étre héritiés des objets       Type * Règle       Im Lorsque le statut du capteur et Erreur pendant au moins 600 secondes, exécuter @ > Notification par email et message Push à Tadministrateur de lation ter les declencheurs les O minutes                                                                                                    | ge discoul <u>Caugements</u> <u>Bibliothageas</u> <u>Capters</u> <u>Alertes</u> <u>Cates</u> <u>Raports</u> Logs <u>Tokes</u> <u>Configurator</u><br>generatis <u>Sonde locale</u> <u>service</u> <u>SPAVEPSAT</u> <u>Espace disque libre (plusieurs lecteurs)</u> <del>******</del><br>generatis <u>Sonde locale</u> <u>service</u> <u>SPAVEPSAT</u> <u>Espace disque libre (plusieurs lecteurs)</u> <del>******</del><br><i>ot</i> <u>service</u> <u>SPACE disque libre (plusieurs lecteurs)</u> <del>******</del><br><i>ot</i> <u>service</u> <u>SPACE disque libre (plusieurs lecteurs)</u> <del>******</del><br><i>Déclencheurs</i> de notifications<br><u>pouvant</u> étre hérités des objets<br>parents <u>Cantege</u> le statut du capter est pendant au moine 600 secondes, exécuter <u>S</u> <u>Notification par email</u> et message Push à l'administrateur <u>d</u><br><u>ters</u> <u>Regle</u> <u>Lorge</u> le statut du capter est freur pendant au moine 900 secondes, exécuter <u>S</u> <u>Notification tours les 0 minutes</u> <u>Lorge</u> le statut du capter est freur pendant au moine 900 secondes, exécuter <u>S</u> <u>Notification tours les 0 minutes</u> <u>Lorge</u> le statut du capter est freur pendant au moine 900 secondes, exécuter <u>S</u> <u>Notification tours les 0 minutes</u> <u>Lorge</u> le statut du capter est freur pendant au moine 900 secondes, exécuter <u>S</u> <u>Notification tours les 0 minutes</u> <u>Lorge</u> le statut du capter est freur pendant au moine 900 secondes, exécuter <u>S</u> <u>Notification tours les 0 minutes</u> <u>Lorge</u> le statut du capter est freur pendant au moine 900 secondes, exécuter <u>S</u> <u>Notification tours les 0 minutes</u> <u>Lorge</u> le statut du capter est freur pendant au moine 900 secondes, exécuter <u>S</u> <u>Notification tours les 0 minutes</u> <u>Lorge</u> <u>Lorge</u> le statut du capter est freur pendant au moine 900 secondes, exécuter <u>S</u> <u>Notification par email et message Push à l'administrateur</u> <u>d</u><br><u>Déclencheurs de notifications</u> <u>Regle</u> <u>Lorge</u> <u>Regle</u> <u>Lorge</u> <u>Regle</u> <u>Lor</u> |                                                                         |                                      |                                                             |                                                             |                                         |                               |                             | Nouvelles entrées de log 12 🗸 9 | Recherche             |
|----------------------------------------------------------------------------------------------------|----------------------------------------------------------------------------------------------------|----------------------------------------------------------------------------------------------------|-------------------------------------------------------------------------|--------------------------------------|-------------------------------------------------------------|-------------------------------------------------------------|-----------------------------------------|-------------------------------|-----------------------------|---------------------------------|-----------------------|
| upemental Sonde locale ° 1er groupe ° SRV-FESAT ° [Espace disque libre (plusieurs lecteurs) ° preur Espace disque libre (plusieurs lecteurs) <sup>P</sup> ***** o                                                                                                    | nde locale * Ter groupe * SRV-VFSAT * Espace disque libre (plusieurs lecteurs) * *****  ce disque libre (plusieurs lecteurs) * *****  mble (**) Données en temps réel 2 Jours 30 Jours 365 Jours Im Données historiques Im Log Paramètres Im Déclencheurs de notifications Commentaires Im Historiques  type * Règle  (aucun déclencheur défini)  heurs de notifications  (aucun déclencheur défini)  heurs de notifications  (beurs de notifications  Type * Règle  (aucun déclencheurs de notifications définis ci-dessus  Type * Règle  (aucun déclencheurs de notifications définis ci-dessus  Type * Règle  Lorsque le statut du capteur est Erreur pendant au moins 600 secondes, exécuter Im > Notification par email et message Push à l'administrateur Im Reacine  Paramèter (plusieurs le doring to capteur est Erreur pendant au moins 600 secondes, exécuter Im > Notification par email et message Push à l'administrateur Im Reacine                                                                                                    | Upgentaria Sende locale © iter groupe © SRV-VFS-K* © Epapee disque librie (plusieurs lecteurs) °   prizer Espace disque libre (plusieurs lecteurs) °   Vue d'ensemble Im Données en temps réel 2 Jours   30 Jours 365 Jours Données historiques   Déclencheurs de notifications     Type * Règle   (ucun déclencheur defini)               Déclencheurs de notifications    Outer de set below e déclencheur defini)               Déclencheurs de notifications    Outer de set below e déclencheur defini)          Déclencheurs de notifications   Outer de set déclencheur de notifications définis ci-dessus   Type *  Règle  Déclencheurs de notification définis ci-dessus   Type *  Règle  Déclencheurs de notification définis ci-dessus  Type *  Règle  Déclencheurs de notification par email et message Push à l'administrateur e locale cheurs de notification définis ci-dessus  Déclencheurs de notification par email et message Push à l'administrateur e locale cheur et Erreur pendant au moins 600 secondes, exécuter @ > Notification par email et message Push à l'administrateur e de locale cheur et Erreur pendant au moins 600 secondes, exécuter @ > Notification par email et message Push à l'administrateur e de locale cheur et Erreur pendant au moins 600 secondes, exécuter @ > Notification par email et message Push à l'administrateur e de locale cheur et Erreur pendant au moins 600 secondes, exécuter @ > Notification par email et message Push à l'administrateur e de locale cheur et Erreur pendant au moins 900 se                                                                                                    | e d'accueil Équipements                                                 | Bibliothèques                        | Capteurs                                                    | Alertes                                                     | Cartes                                  | Rapports                      | Logs                        | Tickets                         | Configuration         |
| Déclencheurs de notifications   Déclencheurs de notifications   Déclencheurs de notifications definis ci-dessus (par defaur)   Outliser uniquement les déclencheurs de notifications définis ci-dessus (par defaur)   Outliser uniquement les déclencheurs de notifications définis ci-dessus   Type *   Règle   Déclencheur aur   Déclencheur aur   Déclencheur aur   Lorsque le statut du capteur est Erreur pendant au moins 600 secondes, exécuter apacene notification toolete les finites integres de longene notification toolete les finites integres descute au moins 600 secondes, exécuter au autoin tooleter les finites integres descute au moins 600 secondes, exécuter au autoin tooleter les finites integres descute au autoin 900 secondes exécuter au autoin tooleter les finites integres descute au au moins 600                                                                                                    | Type * Règle Règle Addetercheurs de notifications • All té de detencheurs de notifications définis ci-dessus • Paramètres de notifications • Ommentaires © Heite de louis les déclencheurs de notifications définis ci-dessus (par défaut) • Detencheur su de contincations définis ci-dessus • Detencheur su de contincations définis ci-dessus • Detencheur su de contincations définis ci-dessus • Detencheur su de contincations définis ci-dessus • Detencheur su de contincations définis ci-dessus • Detencheur su de contincations définis ci-dessus • Detencheur su de contincations définis ci-dessus • Detencheur su lorsque le statut du capteur est Erreur pendant au moins 600 secondes, exécuter @ > Notification par email et message Push à l'administrateur ou faire de louis les directeur pendant au moins 900 secondes, exécuter @ > Notification par email et message Push à l'administrateur ou faire de louis les directeur pendant au moins 900 secondes, exécuter @ > Notification par email et message Push à l'administrateur ou faire de louis les directeur pendant au moins 900 secondes, exécuter @ > Notification par email et message Push à l'administrateur ou faire de louis les 0 minutes                                                                                                    | Déclencheurs de notifications   Déclencheurs de notifications                                                                                                    | ipements Sonde locale 💌 1er groupe 🗨                                    | SRV-V-FS-AT * Espace disqu           | e libre (plusieurs lecteurs)                                | *                                                           |                                         |                               |                             |                                 |                       |
| Nue d'ensemble       M Données en temps réel       2 Jours       30 Jours       365 Jours       Log       Paramètres       ▲ Déclencheurs de notifications       Commentaires         Déclencheurs de notifications       Type *       Règle       A Déclencheurs de notifications       A Déclencheurs de notifications       A Déclencheurs de notifications       A Déclencheurs de notifications       A Déclencheurs de notifications       A Déclencheurs de notifications       A Déclencheurs de notifications       A Déclencheurs de notifications       A Déclencheurs de notifications       A Déclencheurs de notifications       A Déclencheurs de notifications définis chassus (par défaut)       A Déclencheurs de notifications définis chassus (par défaut)       A Déclencheurs de notifications défi                                                                                                    | mble (**) Données en temps réel 2 Jours 30 Jours 365 Jours (**) Données historiques (**) Log (**) Paramètres (**) <u>Déclencheurs de notifications</u> (**) Commentaires (**) Histo<br>heurs de notifications<br>(**) Apade un déclencheur définit<br>teurs de notifications<br>(**) Historiques (**) (**) (**) (**) (**) (**) (**) (**                                                                                                    | Vue densemble *** Données en temps réel 2. Jours 30. Jours 365. Jours **< Données historiques                                                                                                    | ok<br>ok                                                                | eurs lecteurs)                       |                                                             |                                                             |                                         |                               |                             |                                 | " H C                 |
| Déclencheurs de notifications       Type * Regle       Regle       Opportune de la construction de la construction de solviets parents et utiliser les déclencheurs de notifications définis ci-dessus (par défaut)       Opportune de la construction de la construction de la construction de la construction de la construction de la construction de la construction de la construction de la construction to train de la construction to train de la construction totrain de la construction to train de la construction to train de                                                                                                    | heurs de notifications Type   Regle (aucun déclencheur défini)  Perfert de tous les déclencheurs de notifications dés objets parents et utiliser les déclencheurs de notifications définis ci-dessus (par défaut) Utiliser uniquement les déclencheurs de notifications définis ci-dessus Type   Regle Regle Regle Regle Lorsque le statut du capteur et Erreur pendant au moins 600 secondes, exécuter @ > Notification par email et message Push à l'administrateur?  Regle Regle | Déclencheurs de notifications                                                                                                    | Vue d'ensemble (0) Données en t                                         | emps réel 2 Jours 3                  | 0 Jours 365 Jours                                           | 🕍 Données historiqu                                         | ues 🗏 Log                               | • Paramètres                  | Déclencheurs de not         | tifications 🖓 Comment           | aires 🔋 Histo         |
| Type ^     Regle     Organization       (aucun déclencheur défini)     (aucun déclencheur défini)     Image: Statut du capteur est Erreur pendant au moine 600 secondes, exécuter (1) > Notification par email et message Push à l'administrateur (2)       Déclencheur sur<br>parent s     Déclencheur sur<br>l'at     Lorsque le statut du capteur est Erreur pendant au moine 600 secondes, exécuter (1) > Notification to trécter l'océration to trécter los les primers                                                                                                    | Type*       Regle       Opportunit of default out of default out out out out out out out out out ou                                                                                                    | Type *     Regle     Regle       (accum diclencheur defini)     (accum diclencheur defini)       Déclencheurs de notifications<br>pouvant être hérités des objets<br>parents     Haffter de tous les déclencheurs de notifications définis ci-dessus<br>(accum diclencheur de notifications définis ci-dessus)     Image: Comparent les déclencheurs de notifications définis ci-dessus       Déclencheurs de notifications<br>parents     Nape *     Règle     Image: Comparent les déclencheurs de notifications définis ci-dessus       Type *     Règle     Lorsque le statut du capteur est Erreur pendant au moins 600 secondes, exécuter @ > Notification par email et message Push à l'administrateur @     Image: Comparent les déclencheurs @       Déclencheurs de notifications<br>définis dans les bibliothèques     Type *     Règle     Image: Comparent les declencheurs @       Déclencheurs de notifications<br>définis dans les bibliothèques     Type *     Règle     Netrité de<br>Regle                                                                                                    | Déclencheurs de notification                                            | S                                    |                                                             |                                                             |                                         |                               |                             | <b>○</b> Ajo                    | uter un déclencheur s |
| (aucun declencheur defini)  Déclencheurs de notifications pouvant être hérités des objets parents  Périte de tous les déclencheurs de notifications dés objets parents et utiliser les déclencheurs de notifications définis ci-dessus (Dittiliser uniquement les déclencheurs de notifications définis ci-dessus Type  Règle Règle Déclencheur sur torsque le statut du capteur est Erreur pendant au moins 600 secondes, exécuter @ > Notification par email et message Push à Tadministrateur @ @ Racine det                                                                                                    | (aucun déclencheur défini) heurs de notifications t être hérités des objets Outliser uniquement les déclencheurs de notifications définis ci-dessus Type                                                                                                    | Objectencheurs de notifications pouvant être hérités des objets parents et utiliser les déclencheurs de notifications définis ci-dessus (par défaur)       Ibérité de         Déclencheurs de notifications parents                                                                                                    |                                                                         | Туре ^                               | Règle                                                       |                                                             |                                         |                               |                             | <ul> <li>Ajor</li> </ul>        | iter un déclencheur s |
| Déclencheurs de notifications pouvant être hérités des objets parents et utiliser les déclencheurs de notifications définis ci-dessus (par défaut) Ditiliser uniquement les déclencheurs de notifications définis ci-dessus Type                                                                                                    | heurs de notifications<br>i être hérités des objets O thilser uniquement les déclencheurs de notifications dés objets parents et utiliser les déclencheurs de notifications définis ci-dessus (par défaut) O thilser uniquement les déclencheurs de notifications définis ci-dessus Type                                                                                                    | Déclencheurs de notifications pouvant être hérités des objets parents et utiliser les déclencheurs de notifications définis ci-dessus (par défaut)       hérité de la term pouvant être hérités des objets parents et utiliser les déclencheurs de notifications définis ci-dessus (par défaut)       hérité de         Déclencheurs de notifications       Règle       hérité de la term pendant au moins 600 secondes, exécuter @ > Notification par email et message Push à l'administrateur?       hérité de         Déclencheurs de notifications       Loraque le statut du capteur et Erreur pendant au moins 600 secondes, exécuter @ > Notification par email et message Push à l'administrateur?       hérité de         Déclencheurs de notifications       Loraque le statut du capteur et Erreur pendant au moins 600 secondes, exécuter @ > Notification par email et message Push à l'administrateur?       hérité de         Déclencheurs de notifications       Type *       Règle       Notification par email et message Push à l'administrateur?       hérité de         Déclencheurs de notifications       Type *       Règle       Notification par email et message Push à l'administrateur?       hérité de         Déclencheurs de notifications       Type *       Règle       Notification par email et message Push à l'administrateur?       hérité de                                                                                                    |                                                                         | (aucun déclencheur défin             | i)                                                          |                                                             |                                         |                               |                             |                                 |                       |
| Type *     Règle     hérité d       Déclencheur sur<br>état     Lorsque le statut du capteur est Erreur pendant au moins 600 secondes, exécuter ® > Notification par email et message Push à l'administrateur Z     PRacine                                                                                                    | Type     Règle     hérité de       Déclencheur sur<br>état     Lorsque le statut du capteur est Erreur pendant au moins 600 secondes, exécuter (III > Notification par email et message Push à l'administrateur (IIII)     Aracine       état     Lorsque le statut du capteur est Erreur pendant au moins 600 secondes, exécuter aucune notification et répéter l'opération toutes les 0 minutes     Aracine                                                                                                    | Type *     Règle     hérité de       Déclencheur sur<br>état     Loraque le statut du capteur est Erreur pendant au moins 600 secondes, exécuter ® > Notification par email et message Push à l'administrateur?     Périté de       Déclencheur sur<br>état     Loraque le statut du capteur est Erreur pendant au moins 900 secondes, exécuter @ > Notification par email et message Push à l'administrateur?     Périté de       Déclencheurs de notifications<br>définis dans les bibliothèques     Type *     Règle     Netrité de                                                                                                    | Déclencheurs de notification<br>pouvant être hérités des obj<br>parents | ets O Utiliser uniquement I          | éclencheurs de notification<br>les déclencheurs de notifica | s des objets parents et utilise<br>ations définis ci-dessus | r les déclencheurs d                    | e notifications définis ci-de | ssus (par défaut)           |                                 |                       |
| Déclencheur sur Lorsque le statut du capteur est Erreur pendant au moins 600 secondes, exécuter 🚯 > Notification par email et message Push à l'administrateur 🖉 🛱 Pacine<br>état Lorsque le statut du capteur est Erreur pendant au moins 900 secondes, exécuter aucune notification et récéter l'océration toutes les Diminutes                                                                                                    | Déclencheur sur Lorsque le statut du capteur est Erreur pendant au moins 600 secondes, exécuter  > Notification par email et message Push à l'administrateur  Para Lorsque le statut du capteur est Erreur pendant au moins 900 secondes, exécuter aucune notification et répéter l'opération toutes les 0 minutes                                                                                                    | Déclencheur sur<br>état       Loraque le statut du capteur est Erreur pendant au moins 600 secondes, exécuter @ > Notification par email et message Push à l'administrateur?       Racine         Déclencheurs de notifications<br>définis dans les bibliothèques       Type *       Règle         Règle       Règle       Règle         (aucun déclencheur définis       Règle       hérité de                                                                                                    |                                                                         | Туре ^                               | Règle                                                       |                                                             |                                         |                               |                             |                                 | hérité de             |
| étát Loracue le statut du canteur est Erreur pendant au moins 900 accondes, exécuter aucune notification et récélér l'obstation toutes les 0 minutes                                                                                                    | état<br>Lorsque le statut du capteur est Erreur pendant au moins 900 secondes, exécuter aucune notification et répéter l'opéter l'opéter l                                                                                                    | état     Loraque le statut du capteur est Erreur pendant au moins 900 secondes, exécuter aucune notification et répéter l'opération toutes les 0 minutes       Déclencheurs de notifications<br>définis dans les bibliothèques     Type *     Règle                                                                                                    |                                                                         | Déclencheur sur                      | Lorsque le statut du capte                                  | eur est Frreur pendant au moi                               | ns 600 secondes ex                      | écuter @ ≽ Notification n     | ar email et message Push    | à l'administrateur 🖉            | Racine                |
| COSDOM RESIDENCE AND A COMPANY AND A COMPANY                                                                                                    | consider restaturi do capitedi est criteri pendanti ad monis sob secundes, executer aduante nomication en repeter repeteranti durante resonante                                                                                                    | Lorsque le salut du capited en Eriter persan au finite 50 sectiones, executer aucune indinatation en reparter operation duraines of initiales<br>Lorsque le capiteur quitte le statut Erieur, exécuter @ > Notification par email et message Push à l'administrateur 2<br>Déclencheurs de notifications<br>définis dans les bibliothèques<br>Type * Règle hérité de<br>(aucun éclencheur étémi)                                                                                                    |                                                                         | état                                 | Loreque le statut du costs                                  | ur est Erreur condent au mei                                | ne 800 eccondes en                      | ioutor queune netification    | ot rénétor l'onération tout |                                 |                       |
| Lorssoue la capteur quitte le statut Erreur, exécuter @ > Notification par email et message Push à l'administrateur (2                                                                                                    | Lorsque le capteur quitte le statut Erreur, exécuter 🥨 > Notification par email et message Push à l'administrateur 🗹                                                                                                    | Déclencheurs de notifications<br>définis dans les bibliothèques Type Règle hérité de<br>(acum déclencheur défini)                                                                                                    |                                                                         |                                      | Lorsque le capteur quitte                                   | le statut Erreur, exécuter @ >                              | <ul> <li>Notification par er</li> </ul> | nail et message Push à l'ad   | Iministrateur 🖉             | is les o minutes                |                       |
|                                                                                                    |                                                                                                    | Déclencheurs de notifications<br>définis dans les bibliothèques Type * Règle hérité de<br>(aucun déclencheur défini)                                                                                                    |                                                                         |                                      |                                                             |                                                             |                                         |                               |                             |                                 |                       |
| Déclencheurs de notifications                                                                                                    | heurs de notifications                                                                                                    | définis dans les bibliothèques Type Règle hérité de<br>(aucun déclencheur défini)                                                                                                    | Déclencheurs de notification                                            | s                                    |                                                             |                                                             |                                         |                               |                             |                                 |                       |
| définis dans les bibliothèques Type Règle hérité d                                                                                                    | Jans les bibliothèques Type Règle hérité de                                                                                                    | (aucun déclencheur défini)                                                                                                    | définis dans les bibliothèque                                           | S Type                               | Règle                                                       |                                                             |                                         |                               |                             |                                 | hérité de             |
| (aucun déclencheur défini)                                                                                                    | (aucun déclencheur défini)                                                                                                    |                                                                                                    |                                                                         | (aucun déclencheur défin             | i)                                                          |                                                             |                                         |                               |                             |                                 |                       |
|                                                                                                    |                                                                                                    |                                                                                                    | SIFR 241.02.1554 Administrateur susta                                   | me PRTG 0 09:45 II Actualization day | nsde                                                        |                                                             |                                         |                               |                             | ₩ Ren                           | ouveler la maintenan  |

Nous avons la possibilité de choisir le cas où le déclencheur de notifications s'active. Dans mon cas, étant en labo de test, j'ai choisi de déclencher une notification lorsque le canal espace disponible en % est en dessous de 10% (car 10% d'espace libre est un seuil important à ne pas dépasser sur un serveur Windows) par e-mail et notification push.

Nous pouvons ensuite choisir d'envoyer une notification lorsque le problème est résolu

| eur Espace disque libre (p                           | lusieurs lecteurs) 여 ***        | **                                                                                                    |                                               |                                                                     |                                          | ∥∄⊠                   |
|------------------------------------------------------|---------------------------------|----------------------------------------------------------------------------------------------------|-----------------------------------------------|---------------------------------------------------------------------|------------------------------------------|-----------------------|
| Vue d'ensemble (**) Données                          | en temps réel 2 Jours           | 30 Jours 365 Jours 🕍 Donnée                                                                                                    | s historiques 🔲 Log                           | 🌣 Paramètres 🔜 🐥 Déc                                                | encheurs de notifications                | mentaires 🔋 Historie  |
| Déclencheurs de notifica                             | ions                            |                                                                                                    |                                               |                                                                     |                                          |                       |
|                                                      | Туре *                          | Règle                                                                                                    |                                               |                                                                     |                                          | Actions               |
|                                                      | Déclencheur sur<br>seuil        | Lorsque le cana <mark>l Espace disponible C: (%)</mark> e<br><mark>l'administrateur C</mark>                                                           | st <mark>en dessous de 10</mark> pendant au r | moins 60 secondes, exécuter 🤐                                       | Notification par email et message Push i | a 🥜 🖻                 |
| Déclencheurs de notifica<br>pouvant être hérités des | ions<br>objets Utiliser uniquem | Lorsque la condition ne s'applique plus, exe<br>es déclencheurs de notifications des objets paren<br>en les déclencheurs de notifications définis cide | ts et utiliser les déclencheurs de            | et message rush a radministra<br>notifications définis ci-dessus (p | ar défaut)                               |                       |
| parents                                              |                                 |                                                                                                    |                                               |                                                                     |                                          |                       |
|                                                      | Туре ^                          | Règle                                                                                                    |                                               |                                                                     |                                          | hérité de             |
|                                                      | Déclencheur sur<br>état         | Lorsque le statut du capteur est Erreur pend                                                                                                    | lant au moins 600 secondes, exèc              | cuter @ > Notification par ema                                      | l et message Push à l'administrateur 🖉   | m <sup>-</sup> Racine |
|                                                      |                                 | Lorsque le statut du capteur est Erreur pend                                                                                                    | lant au moins 900 secondes, exéc              | cuter aucune notification et répé                                   | ter l'opération toutes les 0 minutes     |                       |
|                                                      |                                 | Lorsque le capteur quitte le statut Erreur, ex                                                                                                    | écuter @ > Notification par ema               | ail et message Push à l'administ                                    | ateur 🗹                                  |                       |
|                                                      |                                 |                                                                                                    |                                               |                                                                     |                                          |                       |
| Déclencheurs de notifica                             | ions                            |                                                                                                    |                                               |                                                                     |                                          |                       |

Pour que cela crée une erreur et que mon capteur s'affiche en rouge sur la page d'accueil de PRTG, je peux également indiquer à partir de quelle limite PRTG me remonte une erreur. Il faudra cliquer sur le capteur désiré, et cliquer sur la petite roue crantée à droite du point que l'on veut surveiller. Nous pouvons ensuite choisir les limites voulues

| ge d'accueil                                                      | Équipements<br>(**) Données en tem | Bibliothèques<br>ps réel 2 Jours      | Capteurs<br>30 Jours 365 Jours # | Alertes Cartes  | Ra<br>Param            | pports<br>iètres 🖡 Déci | Logs Ticl<br>encheurs de notifications                                                                                                    | es de log 29 🗸 9<br>cets<br>🔎 Commentair                       | Recherche<br>Configuration<br>res 🕲 Historiq |
|-------------------------------------------------------------------|------------------------------------|---------------------------------------|----------------------------------|-----------------|------------------------|-------------------------|----------------------------------------------------------------------------------------------------|----------------------------------------------------------------|----------------------------------------------|
| Espace disponible C:                                              | 7                                  | Octets libres C:                      | 1014<br>10 Ga                    |                 |                        |                         | Find out why<br>buy PRTG!<br>GET MORE INFO                                                                                                    | and how to                                                     | offer                                        |
| Canal -<br>Espace disponible C:<br>Octets libres C:<br>Temps mort | ID 0<br>5<br>4                     | Dernière<br>valeur ≑<br>60 %<br>30 Go | Minimum<br>60 %<br>30 Ge         | Maxi            | num ≎<br>62 %<br>31 Go | °°<br>°                 | Denine ork<br>Deninëre erreur:<br>Disponibilité:<br>Temps mort:<br>Couverture:<br>Type de capteur:<br>Impact sur les<br>performances:<br>Dépendance: | 100,0000%<br>0,0000%<br>69%<br>Capacité dispe<br>disques (WMI) | nible de multiples                           |
| Total                                                             | -1                                 | 30 Go                                 | 30 Go                            |                 | 31 Go                  | •0                      | Autonome:<br>ID:                                                                                                    | 60 s<br>Non<br>#2051                                           |                                              |
| Capteurs simil<br>Similitude                                      | aires                              | Canal<br>-                            |                                  | Canal similaire |                        |                         | <sup>60</sup> Graphique<br>50<br>60<br>81<br>81<br>81<br>81<br>81<br>81<br>81<br>81<br>81<br>81<br>81<br>81<br>81                                    | e en temps réé                                                 | 1,2 heures                                   |

| lodifier le canal                                  |  | > |
|----------------------------------------------------|--|---|
| Espace disponible C: (ID 5)                        |  | ~ |
| Aodifier le canal "Espace disponible C:"           |  |   |
| Nom <sup>(I)</sup>                                 |  |   |
| Espace disponible [#disk]                          |  |   |
| D 🖲                                                |  |   |
| 5                                                  |  |   |
| Seuils <sup>(1)</sup>                              |  |   |
| O Désactiver les limites                           |  |   |
| Activer les alertes basées sur des limites         |  |   |
| Limite supérieure d'erreur (%) 🕚                   |  |   |
| 90                                                 |  |   |
| Limite supérieure d'avertissement (%) 💿            |  |   |
| 90                                                 |  |   |
| Limite inférieure d'avertissement (%) <sup>①</sup> |  |   |
|                                                    |  |   |
| Limite inférieure d'erreur (%) 💿                   |  |   |
|                                                    |  |   |
| Message de limite d'erreur 🕕                       |  |   |
|                                                    |  |   |
| Message de seuil d'avertissement 💿                 |  |   |
|                                                    |  |   |

Dans mon cas, j'ai fait en sorte de créer une erreur en réduisant la partition C : de mon serveur Active Directory pour vérifier que l'erreur remonte correctement et que je reçois donc bien les alertes créer précédemment (mon serveur central PRTG étant également mon serveur Active Directory, l'alerte s'active sur les deux équipements)

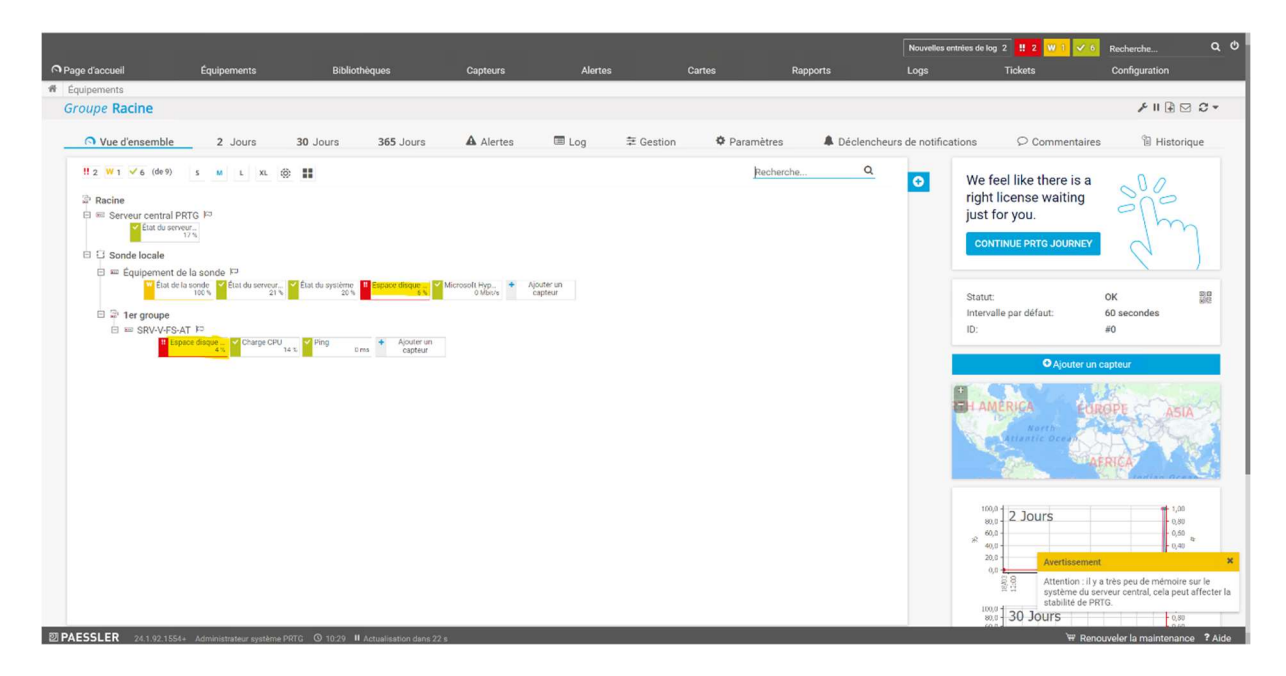

| Avertissement                                                                        | ×                                                                                                    |
|--------------------------------------------------------------------------------------|----------------------------------------------------------------------------------------------------|
| Votre serveur cent<br>actuellement d'en<br>email. Vérifiez vot<br>pour plus d'inform | tral PRTG n'est pas en mesure<br>voyer des notifications par<br>re configuration. Cliquez ici<br>nations. |
| Avertissement                                                                        | ×                                                                                                    |
| Attention : il y a trè<br>système du server<br>stabilité de PRTG                     | ès peu de mémoire sur le<br>ur central, cela peut affecter la                                             |

NURC

PAESSLER 24.1.92.1554+ Administrateur système PRTG O 10:30 II Ac

Capteurs en statut Erreur 6 6 6 Afficher les filtres Sonde, Groupe, Équipement Statut Messag Priorité -Fav. Dernière valeur Graphique Impact perf. 1 111 Espace disque libre (plusieurs le... 4% Espace dispo \*\*\*\*\* 4 % (Espace disponible C:) est inférieur ... Erreur Ter groupe > ‼ État de la sonde Le stockage de données est inférieur à ... Etet 100 \*\*\*\*\* P Erreur Sonde locale (Sonde locale) » En Équipement de la sonde ш Espace disque libre 4% 4 % (Espace disponible C.) est inférieur ... Espace dispo 4¶ \*\*\*\*≎  $\mathbf{p}$ Erreur Sonde locale (Sonde locale) » Equipement de la sonde 1à3 sur 3

W Renouveler la maintenance ? Aide

Je vais maintenant créer une sonde ICMP (ou Ping) pour vérifier que mon serveur répond bien sur le réseau. Pour se faire, il faut ajouter un nouveau capteur sur l'équipement souhaité, et choisir « ping » dans technologie utilisé et choisir le capteur « ping » dans la liste.

|                                                                                                    |                                                                        |                                                                                                    |                                                                                                    |                                                                                                    |                                                                                                    |                                                                                        | Nouvell                                                                                                    | les entrées de log 2 🗹 7                                                                                                    | ? 1 Recherche                 |
|----------------------------------------------------------------------------------------------------|------------------------------------------------------------------------|----------------------------------------------------------------------------------------------------|----------------------------------------------------------------------------------------------------|----------------------------------------------------------------------------------------------------|----------------------------------------------------------------------------------------------------|----------------------------------------------------------------------------------------|----------------------------------------------------------------------------------------------------|----------------------------------------------------------------------------------------------------|-------------------------------|
| e d'accueil Éé                                                                                                    | quipements                                                             | Bibliothèques                                                                                                    | Capteurs                                                                                                    | Alertes                                                                                                    | Cartes                                                                                                | Rapports                                                                               | Logs                                                                                                    | Tickets                                                                                                    | Configuration                 |
|                                                                                                    |                                                                        | O Vitesse/Performance O Utilisation                                                                                                    |                                                                                                    | Capteurs personnalisés (                                                                                                    | OS de virtualisation                                                                                  | O Base de données                                                                      |                                                                                                    |                                                                                                    |                               |
|                                                                                                    |                                                                        |                                                                                                    | Technolo                                                                                                    | gie utilisée ?                                                                                                    |                                                                                                    |                                                                                        |                                                                                                    |                                                                                                    |                               |
|                                                                                                    |                                                                        |                                                                                                    | O Ping                                                                                                    | Онттр                                                                                                    | O PowerShe                                                                                            |                                                                                        |                                                                                                    |                                                                                                    |                               |
|                                                                                                    |                                                                        |                                                                                                    | OSNMP                                                                                                    | OISSH                                                                                                    | ORécepteur                                                                                            |                                                                                        |                                                                                                    |                                                                                                    |                               |
|                                                                                                    |                                                                        |                                                                                                    | Owmi                                                                                                    | O Reniflage de ;                                                                                                    | aquets OPRTG Clo                                                                                      |                                                                                        |                                                                                                    |                                                                                                    |                               |
|                                                                                                    |                                                                        |                                                                                                    | OCompteurs                                                                                                    | de performance O Protocoles de                                                                                                    |                                                                                                    |                                                                                        |                                                                                                    |                                                                                                    |                               |
|                                                                                                    |                                                                        |                                                                                                    |                                                                                                    |                                                                                                    |                                                                                                    |                                                                                        | > Yous recherch                                                                                                    | ez d'autres types de cante                                                                                                    | urs ? Consultez PRTG Sensor I |
| < Annuler la création de cap                                                                                                    | pteur                                                                  |                                                                                                    |                                                                                                    |                                                                                                    |                                                                                                    |                                                                                        | . 505 reciteren                                                                                                    |                                                                                                    |                               |
|                                                                                                    |                                                                        |                                                                                                    |                                                                                                    |                                                                                                    |                                                                                                    |                                                                                        |                                                                                                    |                                                                                                    |                               |
|                                                                                                    |                                                                        | Bucharde O -                                                                                                    |                                                                                                    |                                                                                                    |                                                                                                    | 0.7                                                                                    | and a contract disc                                                                                                    | and the later of the later of t |                               |
|                                                                                                    |                                                                        | Recherche Q Tapez pour recl                                                                                                    | hercher un nor                                                                                                    | n ou une description                                                                                                    |                                                                                                    | 9 Тур                                                                                  | es de capteurs disp                                                                                                    | ponibles                                                                                                    |                               |
| Туреs de capteurs<br>с-Есно (Dicom)                                                                                                    | disponibl<br>?                                                         | Recherche Q Tapez pour recherche S Cloud Ping v2                                                                                                    | P Compte                                                                                                    | n ou une description                                                                                                    | Gigue du Ping                                                                                         | 9 Typ<br>?                                                                             | es de capteurs disp                                                                                                    | ponibles<br>?                                                                                                    |                               |
| Types de capteurs<br>C-ECHO (DICOM)<br>Supervise la disponibilité de té<br>duipements compatibles Di                                                                                                    | disponibl<br>?<br>systèmes et                                          | Recherche Q Tapez pour rech<br>es<br>Cloud Ping v2<br>Supervise le délai du ping vers un<br>équipement cible à partir de différents                                                                                                    | Compte     Supervis     sonde ve                                                                                                    | n ou une description                                                                                                    | Gigue du Ping<br>Supervise la valeur s<br>pour les pino sur l'éa                                      | 9 Typ                                                                                  | es de capteurs disp<br>Ping<br>Supervise la connecti                                                                                                    | ponibles<br>?<br>vité en utilisant ping                                                                                                    |                               |
| Types de capteurs<br>C-ECHO (DICOM)<br>Supervise la disponibilité de t<br>équipements compatibles Dil<br>NET 4.7.2 doit thre installé une la                                                                                               | disponibl<br>?<br>systèmes et<br>COM                                   | Recherche Q. Tapez pour rect<br>es<br>Cloud Ping v2<br>Supervise le délai du ping vers un<br>équipament cible à partir de différents<br>lieux eur pluser continents                                                                                                    | Compte     Supervis     sonde ve     avertit lo                                                                                                    | n ou une description                                                                                                    | Gigue du Ping     Supervise la valeur s     pour les ping sur l'ég     NET 4.7.2 doit être ing        | 9 Typ 2 tatistique de la gigue uipement parent aité sur le système de la               | Ping<br>Supervise la connecti<br>Les requêtes ping sont u<br>an équipeming sont sur                                                                                                    | vité en utilisant ping<br>tilisées pour vérifier si<br>ent accessible vis le                                                                                                    |                               |
| Types de capteurs<br>CECHO (DICOM)<br>Supervise la disponibilité de t<br>équipements compatiblies OI<br>NET 4.2 2 de the sustaine sur la<br>sonde. Afforde le temps de répon<br>équipement DICOM avec C éCHO                               | disponibl<br>?<br>systèmes et<br>COM<br>e système de la<br>se d'un     | Recherche Q Tapez pour rect<br>Cloud Ping v2<br>Supporting to data du ping vers un<br>desparyement cloub à partir de différents<br>lieux sur plusieurs continents<br>Néessaise un acche à l'internet. Le système<br>à sonté del pouvré commungement avec Pá<br>Cloud Darlesse indiquée anni le paramide<br>tarteret. Your expouré pons surveiller un h<br>local ou des équipments cables qui re son<br>local du des équipments cables qui re son<br>local du des équipments cables qui re son<br>terret. Your este de voit enteres priva-                                                                                                    | Compte     Supervis     sonde     sonde.     sonde.     sonde.                                                                                                    | n ou une description                                                                                                    | Gigue du Ping<br>Supervise la valeur s<br>pour les ping sur l'éq<br>NET 4.7.2 doit être inst          | 9 Typ ? atistique de la gigue upernent parent                                          | Ping<br>Supervise la connecti<br>Les requètes piñs sont au<br>réseau.                                                                                                    | ?<br>vité en utilisant ping<br>tilizées pour vérifer al<br>lent accessible via le                                                                                                    |                               |
| Types de capteurs<br>CECHO (DICOM)<br>Supervise la disponibilité de<br>équipaments compatibles DI<br>sonte. Affabe le temps de récon<br>équipament DICOM avec C REHO                                                                       | disponibl<br>?<br>systèmes et<br>COM<br>e système de la<br>o.          | Recherche Q Tapez pour rech<br>Cloud Ping v2<br>Supervise le délai du ping vers un<br>équipement cible à part de differents<br>lieux our pluseure continent<br>lieux our pluseure continent<br>lieux our pluseure continent<br>lieux our pluseure continent<br>bacid ou des équipements obles qui ne son<br>accessible qu'un sein de voter élexeu prior                                                                                                    | Compte Supervis Sonde ve avertit lo                                                                                                    | n ou une description ur de Hop Traceroute e le nombre de sauts depuis la rs l'équipement parent et vous rs l'équipement parent et vous choute timénité sur le système de                                               | Gigue du Ping<br>Suportes la valear a<br>pour les ping sur l'éq<br>AET 4.7.2 doit être inst<br>conte. | 9 Typ<br>?<br>atistique de la gigue<br>upernent parent<br>allé sur le système de la    | English States and States and Sta | ?<br>vité en utilisant ping<br>titiétés pour vitérer al<br>entra accessable via le                                                                                                    |                               |
| Types de capteurs<br>C-ECHO (DICOM)<br>Supervise la disponibilité de t<br>équipements compatibles OI<br>sonde. Affolie le temps de répon<br>équipement DICOM avec C-ECHO                                                                   | disponibl<br>?<br>systèmes et<br>ccom.<br>a<br>système de la<br>a<br>a | Recherche Q Tapez pour rect<br>Cloud Ping v2<br>Support of the second second | Compte     Compte     Supervis     Supervis     sorte:     sorte:     Supervis     sorte:     sorte:     Supervis     sorte:     Supervis     sorte:     Supervis     Supervis     sorte:     Supervis     Supervis     Supervis | n ou une description ur de Hop Traceroute e le rombe de sauts depuis la e le rombe de sauts depuis la e de l'étaplement partent de vois reque l'intenire a été modifié doit être instalé sur le système de loos Ping   | Gigue du Ping<br>Suporise la valear a<br>pour les ping sur lég<br>AKT 4.7.2 doit être inst<br>ende.   | 9 Typ<br>?<br>attistique de la gigue<br>alpernent parent<br>Billé sur le système de le | Ping<br>Supervise la connecti<br>Les requites anis sont un<br>réseau                                                                                                    | ?<br>vité en utilisant ping<br>stielee pour viefer al<br>ennt accessible via le                                                                                                    |                               |
| Types de capteurs<br>C-ECHO (DICOM)<br>Supervise la disponibilité de ré<br>deplayments compatiblies DI<br>sonde. Affable le temps de répon<br>department DICOM avec C-ECHO<br>IIII<br>Ping distant (W/MI)<br>Supervise à distance la comme | disponibl<br>?<br>systèmes et<br>co<br>o                               | Recherche Q Tapez pour rect<br>Courd Ping v2<br>Supporties le délai du ping vers un<br>équiparement chile à partir de différents<br>lieux sur plusieurs continents<br>Néessistie un accès à différent. Le système et<br>a sonté dela pourze pas sur-<br>contra l'artice et délairé du ping vers un<br>équiparement chile à partir de différents<br>lieux sur plusieurs continents<br>Néessi du des équiparements chiles qui re san<br>constaile qu'un sei du voide réleau print<br>Imm<br>Ping v2 (NOUVEAU)<br>Supervise la connectivité en utiliaant p                                                                                                    | Comptet     Supervise     Supervise     Supervise     Supervise     Supervise     Supervise     Supervise     Supervise     Supervise     Supervise     Supervise     Supervise                                                  | n ou une description uur de Hop Traceroute e le nombre de sauts depais la reguer Hounement de vous reque Transmit e vor le système de doit être instalé sur le système de cons Ping e la connectivité d'un esserver SI | Gigue du Ping<br>Suporise la valear a<br>pour les ping sur l'éq<br>AET 4.7.2 doit être inst<br>ennée. | 9 Typ ? attettique de la gigue ujpernent paranet                                       | Ping<br>Supervise la connecti<br>Les requéres ping sont un<br>réseau.                                                                                                    | ?<br>vité en utilisant ping<br>bligées pour vénér al<br>entra accessable via le                                                                                                    |                               |

Il faut maintenant régler la fréquence de ces dernières et lui mettre un nom

|            |                                                    |                                                         |                                                                                                    |                                                       |          |      | Nouvelles entrées de log 8 | ✓ 8 Recherche        | م ه           |
|------------|----------------------------------------------------|---------------------------------------------------------|----------------------------------------------------------------------------------------------------|-------------------------------------------------------|----------|------|----------------------------|----------------------|---------------|
|            | l Èquipements Bib                                  | liothèques Capteurs                                     | Alertes                                                                                             | Cartes                                                | Rapports | Logs | Tickets                    | Configuration        | 1             |
|            | Ajouter un capteur à l'équipemen                   | nt SRV-V-FS-AT [SRV-V-FS-/                              | AT]                                                                                                 |                                                       |          |      | 1                          | (Étape 2 à 2)        |               |
|            | < Annuler                                          |                                                         |                                                                                                    |                                                       |          |      |                            |                      |               |
|            | Paramètres de base du capteur                      | Nom du capteur <sup>©</sup>                             | Ping                                                                                                |                                                       |          |      |                            |                      |               |
|            |                                                    | Balises parentes <sup>()</sup><br>Balises <sup>()</sup> | pingsensor 🗙 🔿                                                                                      |                                                       |          |      |                            |                      |               |
|            |                                                    | Priorité <sup>()</sup>                                  | <b>★★★</b> ☆☆                                                                                       |                                                       |          |      |                            | Order                |               |
|            | Paramètres du ping                                 | Délai d'expiration (s)                                  | 5                                                                                                   |                                                       |          |      |                            | Cicei                | 8             |
|            |                                                    | Taille du paquet (en octets) 🖯                          | 32                                                                                                  |                                                       |          |      |                            |                      |               |
|            |                                                    | Méthode ping $^{\odot}$                                 | Envoyer un seul ping<br>Envoyer une série de requête                                                | is ping                                               |          |      |                            |                      |               |
|            |                                                    | Nombre de pings <sup>0</sup>                            | 1                                                                                                   |                                                       |          |      |                            |                      |               |
|            |                                                    | Délai du ping (ms) 🔍                                    | 60                                                                                                  |                                                       |          |      |                            |                      |               |
|            |                                                    | Acquitter automatiquement <sup>()</sup>                 | <ul> <li>Afficher le statut d'erreur en e</li> <li>Afficher le statut d'erreur (accente)</li> </ul> | cas d'erreur (par défaut)<br>quittée) en cas d'erreur |          |      |                            |                      |               |
|            | Intervalle d'analyse                               |                                                         |                                                                                                    |                                                       |          |      |                            |                      |               |
| 2 PAESSLER | 24.1.92.1554+ Administrateur système PRTG () 09:42 | II Actualisation dans 20 s                              |                                                                                                    |                                                       |          |      | γ¥                         | Renouveler la mainte | enance ? Aide |

Et voilà, nous avons installé un capteur ping qui envoie une requête ICMP toutes les 60 secondes à notre serveur pour vérifier sa disponibilité sur le réseau. PRTG nous indique également le temps de réponse en ms.

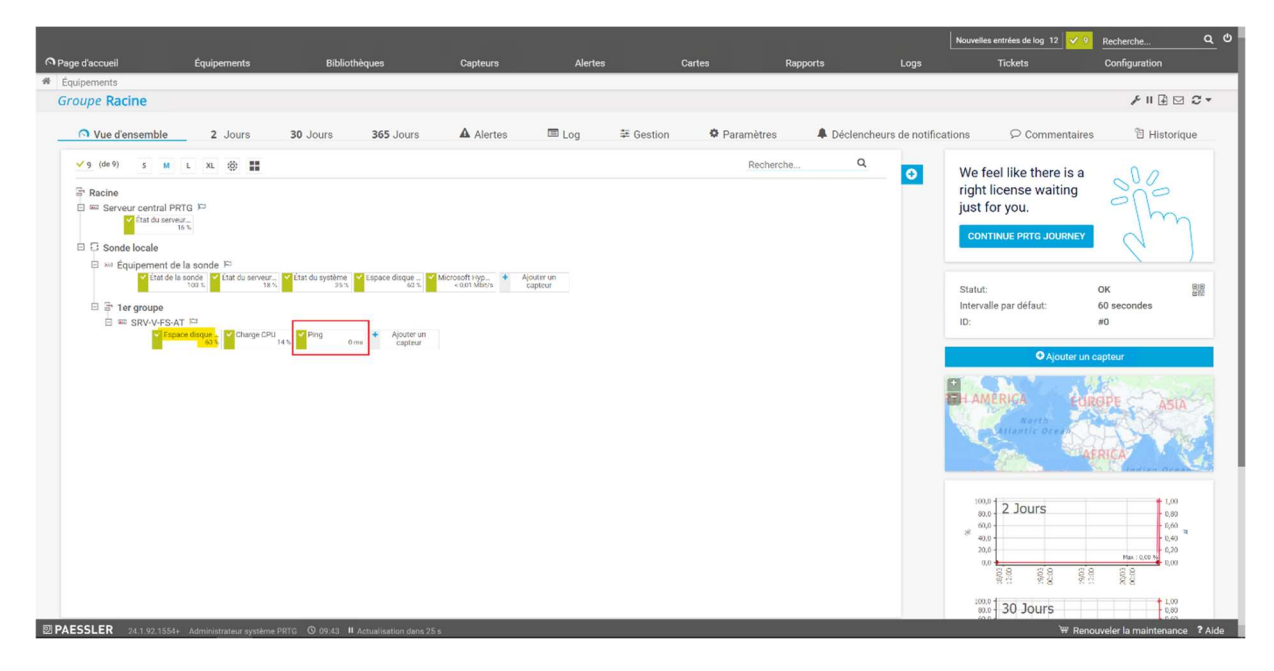

## 3. Conclusion

Et voilà, nous avons procédé à l'installation du logiciel PRTG, avons configuré deux sondes sur notre serveur Active Directory (donc en WMI car je n'avais pas d'équipement SNMP disponible) et avons mis en place un déclencheur de notifications sur seuil qui nous prévient par mail dès lors que le seuil que nous avons défini est atteint/dépassé.

Il n'y a pas de problème particulier quant à cette installation, c'est un logiciel très simple d'utilisation, qui utilise des technologies avancées de surveillance et qui permet aux administrateurs de vérifier leurs équipements informatiques beaucoup plus simplement.

### Points de vigilance et conseils de sécurité :

- Bien évidemment, comme pour tout rôle Windows, on essaie au maximum d'isoler et de créer des serveurs dédiés à chaque rôle que nous installons.
- Comme toujours depuis le début de nos TP, bien modifier le mot de passe administrateur de PRTG par un mot de passe fort et sécurisé qui respecte les normes.
- Pour des raisons de sécurité, on crée un utilisateur dédié à SNMP ou WMI pour la connexion d'un équipement avec PRTG. Cela est bien plus propre.
- Attention lors de l'installation de PRTG ou lors de l'ajout d'un nouvel équipement, de bien décocher la découverte automatique de sonde car nous n'avons que 100 capteurs disponibles en version gratuite.
- Bien activer SSL pour la connexion à PRTG pour que les échanges entre les différents clients et le serveur soient chiffrés.
- Lors de l'ajout d'un équipement, si le serveur que l'on paramètre n'est pas en IP fixe, il est possible de mettre son nom DNS sur le réseau au cas où il serait amené à changer d'IP.
- Lors de la mise en place du déclencheur de notification, ne pas oublier de préciser à PRTG une adresse mail et une configuration SMTP pour qu'il puisse nous envoyer des notifications lorsque le seuil du déclencheur de notification est atteint.
- L'idée du déclencheur de notification est d'être prévenu en amont d'un souci sur une de nos machines sans avoir à vérifier tous nos équipements un par un.